### Информационноразъяснительная работа о SMS-рассылке из «Электронных дневников» АСУ РСО

### 2014 год

Автор презентации: ответственная за формирование информационной среды в ГБОУ СОШ с. Утевка Лобачева Е.В.

# Новые возможности системы АСУ РСО

Компания ОАО «СМАРТС» совместно с разработчиками АСУ РСО и при поддержке Министерства образования и науки Самарской области успешно внедрили с 01.09.2014 новые возможности в систему «электронный дневник», позволяющие школам в автоматическом режиме без ограничений отправлять информацию родителям учеников в виде SMS из электронного дневника на сотовые номера любых операторов связи РФ

### Зачем нужна новая услуга?

- Для привлечение родительского контроля к успеваемости детей.
- Для повышения осведомленности родителей об успеваемости детей, образовательных и организационных процессах школы.

### Информация в SMS

## По SMS производится рассылка следующей информации:

 Информация о текущих оценках и пропусках.
 Произвольные сообщения от классного руководителя о родительских собраниях, поведении ребёнка, школьных событиях, плата за питание и т.д.

SMS Сообщение будет выглядеть следующим образом: Морозов Илья 9.02.- 15.02.2014 Алг.- 4 5 Биол. 3 Рус.яз. 5 н

# Стоимость подписки для родителей составляет 1 рубль в сутки независимо от количества полученных SMS.

### Как подключить услугу SMS-рассылки?

Родителю в интерфейсе АСУ РСО *самостоятельно* необходимо:

- задать свой номер мобильного телефона;
- одобрить договор об участии в SMSрассылке;
- получить абонентский номер для данного сервиса («школьный номер»)

#### или

*Можно попросить классного руководителя* оказать содействие и подписать на услугу от Вашего имени (при этом нужно Ваше письменное согласие)

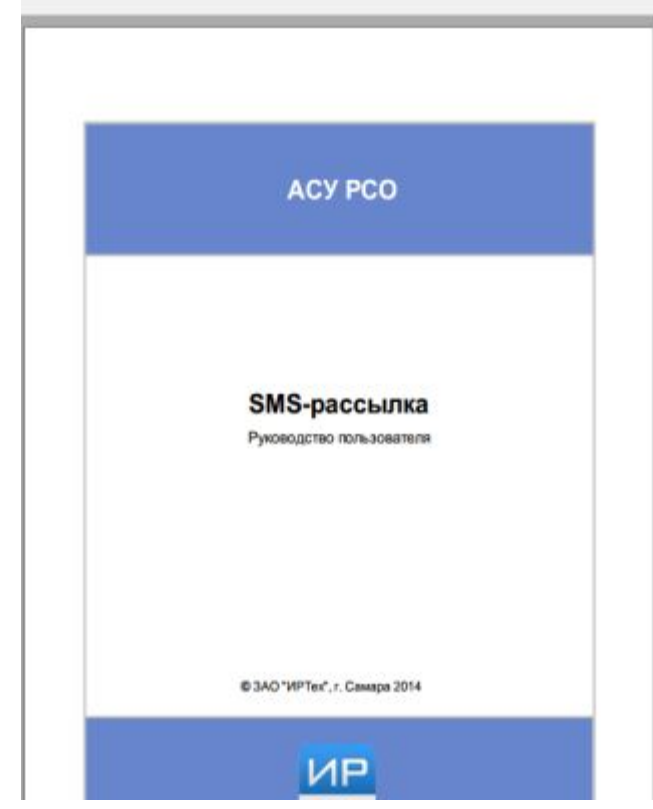

### Алгоритм действий:

• Войти в АСУ РСО под своим логином и паролем <u>http://se.asurso.ru/</u> или через сайт школы <u>http://utevkaschool.narod.ru/</u>

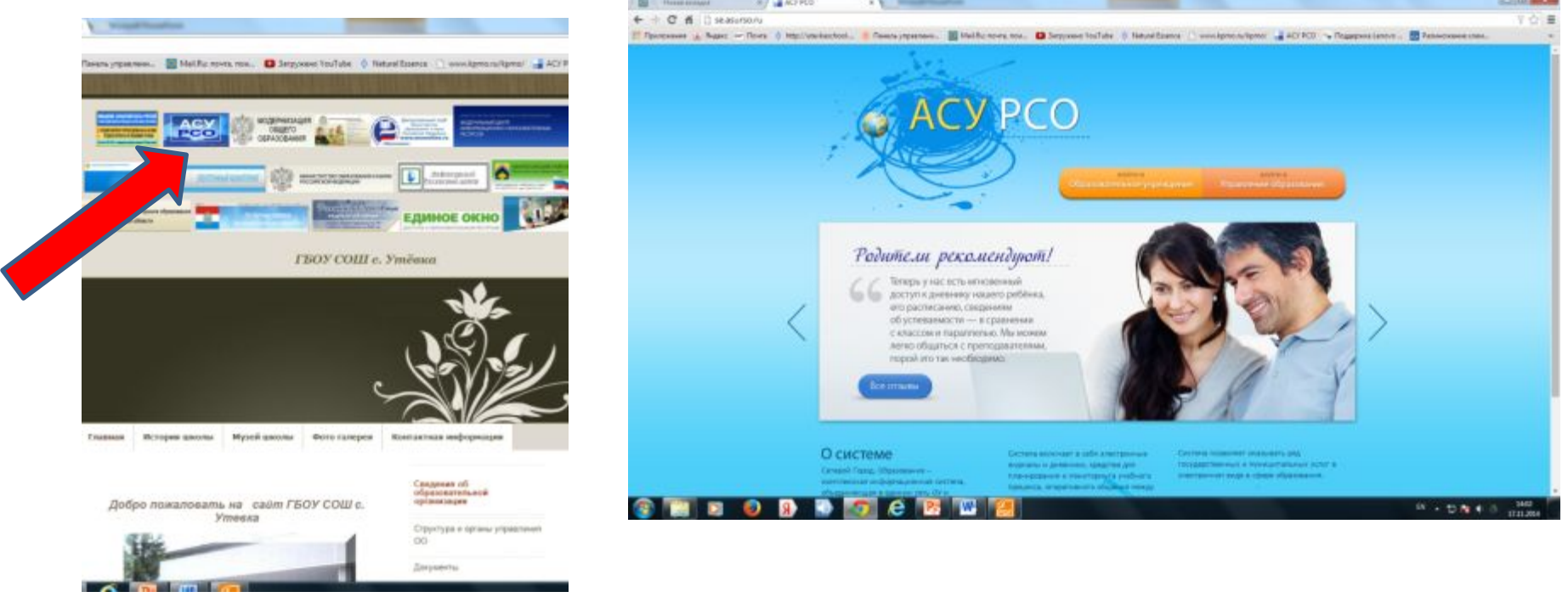

| 🖽 Прилажения 🍙           | Ringesc 🛹 Noura 💠 http://utevkaschool 🔶 f                                     | Ланель и Ки: почта, пом 🖸 Загружено YouTube 🔅 Natural Essence 🗋 www.kpmo.ru/kpmo/ 🔒 АСУ РСО 👒 Поддержка Lenovo | 🔄 Разлиножение хлам          |
|--------------------------|-------------------------------------------------------------------------------|----------------------------------------------------------------------------------------------------|------------------------------|
|                          | ентель: Ленухова Н. Н.<br>«ТБОУ СОШ с. Утека». «От472015»<br>ЭСОНАЛЬНЫЕ НАСТІ |                                                                                                    | 17 конбр<br>В системи работа |
| Desperante<br>Pacrecases | Сохранить                                                                     |                                                                                                    |                              |
| Фа                       | милия                                                                         | //onyxosa                                                                                                    |                              |
| Ин                       |                                                                               | Наталья ФОТО                                                                                                   |                              |
| Choire OTV               | ество                                                                         | Никольевна                                                                                                    |                              |
| Персональные Дал         | а рождения                                                                    | 23.05.1975                                                                                                    |                              |
| Ин                       | А пользователя                                                                | нЛопухова                                                                                                    |                              |
| yur                      | атная запись Windows                                                          |                                                                                                    |                              |
| Вы                       | берите контрольный вопрос                                                     | Девичья факилия вашей матери 🔹                                                                                 |                              |
| 018                      | ет на вопрос для восстановления пароля                                        | Рекомендуется ввести одно слово.<br>Это слово, как и ваш пароль, не могут видеть другие пользователи системы   |                              |
| Por                      | ль в системе                                                                  | Pogerens                                                                                                    |                              |
| Rps<br>cmc               | адпочтительный<br>асоб связи                                                  | Сообщения системы АСУ РСО                                                                                      |                              |
| Ter                      | хущий учебный год:                                                            | 2014/2015                                                                                                    |                              |
| Pat                      | бочий стол:                                                                   | Объявления                                                                                                    |                              |
| Rate                     | ык интерфейса:                                                                | русский •                                                                                                    |                              |
| Bar                      | риант графического оформления:                                                | Палный                                                                                                    |                              |
| Mol                      | бильный телефон                                                               | +7-927                                                                                                    |                              |
| E-8                      | Aail                                                                          | nkpykhovat, sit.ru                                                                                             |                              |
| 2n                       | оказывать мобильный телефон сотрудникан ОУ                                    |                                                                                                    |                              |
|                          |                                                                               |                                                                                                    |                              |

### Родитель не может получать SMS-рассылку, пока не одобрит договор об участии в SMS-рассылке.

Для того чтобы одобрить договор, необходимо выполнить следующие действия:

1) Нажать в разделе **Дневник** кнопку Договор на получение оценок по SMS или кнопку Договор об участии в SMS-рассылке в разделе **Персональные наст ройки** (вкладка оценки по SMS).

2) Ознакомиться с текстом договора-оферты, поставить галочку напротив пункта Согласен и нажать кнопку Далее.

3) Указать дату рождения и номер мобильного телефона в формате +7-927-0000000. После того как все данные будут введены и проверены, нажать кнопку Сохранить.

Обратите внимание! С вашего мобильного телефона не будут списываться средства. После сохранения этой формы вам будет присвоен специальный абонентский номер в рамках данного сервиса. Баланс именно этого номера нужно будет пополнять.

| 🗃 🔷 🁌 Nat                                                                                                    | tural Essence 🛪 🚰 ACY PCO                                                                                                    | ×                                                                                                    |                                                                                 |                     |                 |                     |              |                  |                               | O X                | -  |
|----------------------------------------------------------------------------------------------------|----------------------------------------------------------------------------------------------------|----------------------------------------------------------------------------------------------------|---------------------------------------------------------------------------------|---------------------|-----------------|---------------------|--------------|------------------|-------------------------------|--------------------|----|
| ← → C                                                                                                    | 🐔 🗋 se.asurso.ru/asp/MySettings/Ma                                                                                                    | rksBySms.asp                                                                                                    |                                                                                 |                     |                 |                     |              |                  |                               | ☆ :                | =  |
| Приложени                                                                                                    | я 🔒 Яндекс 🛹 Почта 👌 http://utevkaschoo                                                                                                    | I 🔅 Панель управлени                                                                                               | 🧧 Mail.Ru: почта, пон                                                           | 🖸 Загружено YouTube | Natural Essence | b www.kpmo.ru/kpmo/ | 🔒 АСУ РСО 🗧  | Поддержка Lenovo | 📇 Размножение хлам            | ,                  |    |
| ACY                                                                                                    | Пользователь: Лопухова Н. Н.<br>ЦКОЛА «ГЕОУ СОШ с. Утека». «2014/2015»<br>Персональные настройки Оценки по Si                                                                                                    | MS .                                                                                                    |                                                                                 |                     |                 |                     |              |                  | 17 ноябр<br>В системе работае | n 2014 r.<br>er 8  |    |
| Асазументы     Асазументы     Респисание     Отчеты     Отчеты     Отчеты     Остаты     Оста | <ul> <li>Сохранить</li> <li>Восстановить</li> <li>Ваш мобильный телефон</li> <li>Показывать мобильный телефок сотрудня</li> <li>Вам присвоен абонентский нопер +7-95</li> <li>Для активации услуги пополните лицевой о<br/>Стоимость услуги - 1 руб./сутки (с НДС).</li> <li>Получение школьных SMS:</li> <li>Дополнительная информация о раб</li> </ul> | +7-927-0052615<br>ксан ОУ<br>0-8840714.<br>кет номера +7-950-884<br>Тестовое SMS Пр<br>оте сервиса: <u>www.sma</u> | 40714.<br>оверить Отказаться<br>Sananc Проверить баланс<br>arts.ru/sms-dnevnik/ | ет                  | гелефон технич  | еской поддержки +   | 7 902 324 00 | 77               |                               |                    |    |
|                                                                                                    | © 2007-2014 WPTex                                                                                                    |                                                                                                    |                                                                                 |                     |                 |                     |              |                  | ACY PCD 2.61.22171            | 14.10.20           | 14 |
|                                                                                                    |                                                                                                    |                                                                                                    |                                                                                 |                     |                 |                     |              |                  |                               |                    |    |
| 2                                                                                                    | 1 🖸 🌒 👂 💽                                                                                                    | 🧔 ၉ 🖪                                                                                                    | . 🔍 🛃                                                                           |                     |                 |                     |              |                  | RU - 13 🐚 🐠 👌 👔               | 14:32<br>7.11.2014 |    |